## 【新 e-ラーニングシステム申込方法】(認定調査員向け)

(1) 以下のサイト URL にアクセスください。
 <u>https://pwp.langate.co.jp/e-nintei/learning/login.php</u>
 ※ 要介護適正化事業のサイトからもアクセスが可能です。
 http://www.nintei.net/

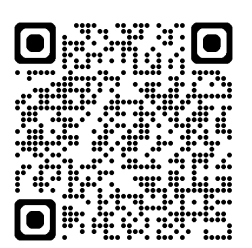

(2) 共通パスワード「enintei」を入力後、「ログイン」ボタンをクリックしてください。

| ■ 認定調査員向け eラーニングシステム 申込ページ                                            |     |
|-----------------------------------------------------------------------|-----|
| お申し込みいただくには、パスワードの入力が必要となります。                                         |     |
| 事前にお知らせしている申込パスワードを入力して「ログイン」ボタンを押してください。<br>パスワード: 1 (1) 「enintei」を入 | 力する |
| <u>ログイン</u> ②クリックしてく <i>†</i>                                         | さい  |
| ※ パスワードがご不明な場合は、お手数ですが、自治体管理者か事務局までお問合せください。                          |     |
|                                                                       |     |

(3) 仮登録画面が表示されますので、Eメールアドレス(PC)を入力後、「送信」ボタンを クリックしてください。

| ■ 仮登録ページ                                                                                                    |                            |
|----------------------------------------------------------------------------------------------------|----------------------------|
| 仮登録を行います。メールアドレスをご入力後、送信ボタンをクリックしてください。<br>登録フォームのURLが記載された自動返信メールが届きますので、そちらより本登録を<br>行なってください。                                     |                            |
| メールアドレス(PC):<br>                                                                                                    | )「E メールアドレス」を入力する<br>こください |
| ※メールアドレスの二重登録は出来ませんのでご注意ください。 ※指定受信設定をされている方は「@mb.langate.co.jp」を受信可能に設定してください。 ※メールが届かない場合は、アドレスが誤っていないか、迷惑メールフォルダに入っていないかをご確認ください。 |                            |

(4) ご登録いただいた E メールアドレス宛に、お申し込みフォームのご案内が送信されま す。メール本文に記載されているサイトの URL をクリックしてください。

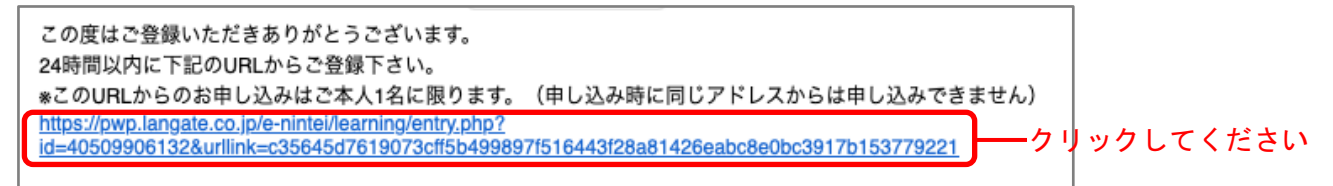

(5) 申込フォームが表示されますので、必要事項を入力後、「確認画面へ進む」ボタンを クリックしてください。

※申込フォーム

※メールアドレス欄には、ご登録いただいたメールアドレスが自動的に表示されます。 ※パスワード欄には、共通パスワード「enintei」を入力してください。

| ■ 都道府県                                                         |                                                                          |                                                                  |              |         |
|----------------------------------------------------------------|--------------------------------------------------------------------------|------------------------------------------------------------------|--------------|---------|
| ■ 団体コード / 自治体名                                                 | •                                                                        |                                                                  |              |         |
| ※ 団体コード / 自治体名<br>例1 団体コード/自治<br>例2 団体コード/自治<br>※ 団体コード / 自治体名 | で選択した都道府県・市町<br>本名で東京都を選択した場合<br>本名で千代田区を選択したま<br>がご不明な場合は、 <b>こちら</b> か | 対宛てに、氏名及び受講状況が<br>合、東京都へ送信されます。<br>易合、千代田区へ送信されます。<br>からご確認ください。 | 送付されます。<br>, |         |
| ■ 氏名                                                           | 妙生                                                                       | 名                                                                |              |         |
| 📕 ふりがな                                                         | せい                                                                       | めい                                                               |              |         |
| ■ 生年月日                                                         | 西暦 🔁 🗧                                                                   | ◎月  ◎日                                                           |              |         |
| ■ メールアドレス                                                      |                                                                          |                                                                  |              | ー自動表示され |
| 電話番号                                                           |                                                                          |                                                                  |              |         |
| ■ 共通パスワード                                                      |                                                                          | ┣━━「enintei」を入                                                   | 、カする         |         |
| ※ 共通パスワードは、                                                    | お申し込みの際にご入力いい                                                            | ただいたものと同様のものです                                                   | o            |         |
|                                                                |                                                                          |                                                                  |              |         |

 (6)ご登録いただいた Eメールアドレス宛に、e ラーニング受講案内が送信されます。
 ※受講 ID/パスワードの発行は1アドレスにつき<u>1日に1度</u>となります。翌日までに案 内メールが届かない場合は、お手数ですが、下記までお問い合わせください。

<お問い合わせ先> 要介護認定適正化事業事務局 e-ラーニング係 TEL:0120-586-265 E-mail:<u>kaigo@mb.langate.co.jp</u>